# imall

Chipsmall Limited consists of a professional team with an average of over 10 year of expertise in the distribution of electronic components. Based in Hongkong, we have already established firm and mutual-benefit business relationships with customers from, Europe, America and south Asia, supplying obsolete and hard-to-find components to meet their specific needs.

With the principle of "Quality Parts, Customers Priority, Honest Operation, and Considerate Service", our business mainly focus on the distribution of electronic components. Line cards we deal with include Microchip, ALPS, ROHM, Xilinx, Pulse, ON, Everlight and Freescale. Main products comprise IC, Modules, Potentiometer, IC Socket, Relay, Connector. Our parts cover such applications as commercial, industrial, and automotives areas.

We are looking forward to setting up business relationship with you and hope to provide you with the best service and solution. Let us make a better world for our industry!

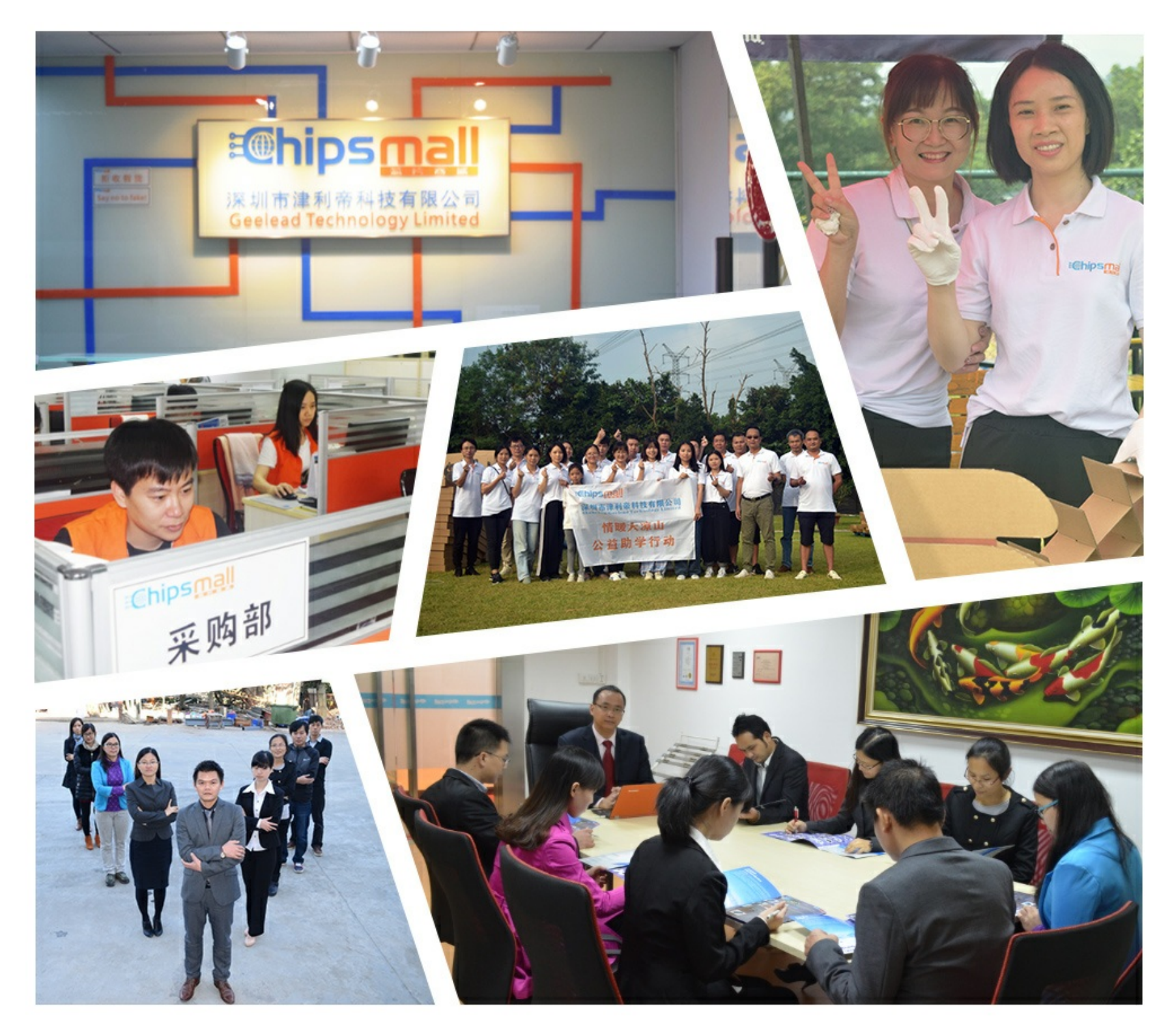

## Contact us

Tel: +86-755-8981 8866 Fax: +86-755-8427 6832 Email & Skype: info@chipsmall.com Web: www.chipsmall.com Address: A1208, Overseas Decoration Building, #122 Zhenhua RD., Futian, Shenzhen, China

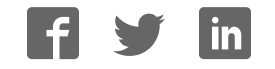

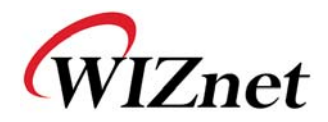

## WIZ610wi User's Manual

(Version 1.9.1)

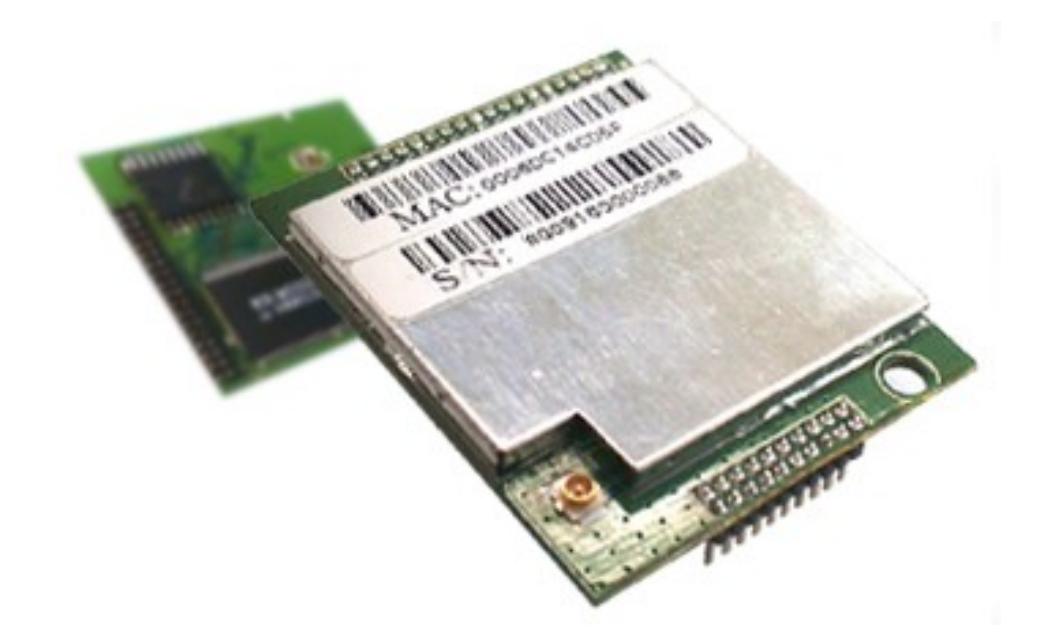

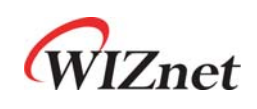

©2009 WIZnet Co., Ltd. All Rights Reserved. For more information, visit our website at <u>http://www.wiznet.co.kr</u>

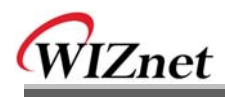

## **Upgrade History**

| Date       | Version | Comment                                              |
|------------|---------|------------------------------------------------------|
| 2009-01-31 | V1.0    | Release                                              |
| 2009-03-16 | V1.1    | -Gateway mode 8080 port access added                 |
|            |         | -Client mode WAN setting added                       |
|            |         | -Serial Packing Condition added                      |
|            |         | -Serial Command added                                |
| 2009-05-18 | V.1.2   | -Client mode IP setting amended                      |
|            |         | -Power Consumption fact amended                      |
|            |         | -IGMP function added                                 |
|            |         | -Server connection trying interval function added on |
|            |         | the serial client mode.                              |
|            |         | -Data Packet ConditionTime(Second→Millisecond)       |
| 2009-06-18 | V.1.3   | -Serial Command Added                                |
| 2009-07-14 | V.1.4   | -Serial Command Amended                              |
| 2009-08-11 | V.1.5   | -Serial Command Added                                |
|            |         | Server-Client connection status checking             |
|            |         | -Reference Schematic Amended(Pin No. 6, 7)           |
| 2009-10-30 | V.1.6   | -Pin description (table 9) Amended.                  |
|            |         | GPIO7 -> nRS232_LED                                  |
|            |         | -Reference Schematic Amended (Pin No. 5)             |
|            |         | -Wizard Program introduction Added                   |
| 2010-03-09 | V.1.7   | -Serial Command Added                                |
|            |         | *Socket Connection Status Checking                   |
|            |         | *TCP Server setup(IP address or Domain Name)         |
|            |         | -SSL module added                                    |
|            |         | -Default SSID is changed to 'WLANAP'                 |
|            |         | -Serial to WiFi Reference schematic Added            |
| 2010-08-03 | V.1.8   | -Serial command amended                              |
| 2010-12-01 | V.1.9   | -Serial command modified & amended                   |
|            |         | -Serial max baud rate modified (Max 921,600bps)      |
|            |         | -Temperature specification modified                  |
|            |         | -Aging test report added.                            |
| 2011-01-25 | V.1.9.1 | -Pin pitch information added at Fig.36               |

WIZ610wi User's Manual (WIZnet Co., Ltd)

## WIZnet's Online Technical Support

If you have any questions about our products, please visit our website and submit your questions on the <u>Q&A Board</u>. We will reply your questions as soon as possible

## COPYRIGHT NOTICE

Copyright 2009 WIZnet Co., Ltd. All Rights Reserved.

Technical Support: <a href="mailto:support@wiznet.co.kr">support@wiznet.co.kr</a> Sales & Distribution: <a href="mailto:sales@wiznet.co.kr">sales@wiznet.co.kr</a>

For more information, visit our website at http://www.wiznet.co.kr

WIZ610wi User's Manual (WIZnet Co., Ltd)

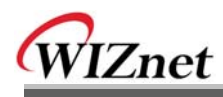

## Contents

| 1. Introduction                           | 1  |
|-------------------------------------------|----|
| 1.1 Product Specification                 | 3  |
| 1.1.1 WIZ610wi Module                     | 3  |
| 1.1.2 WIZ610wi Test Board                 | 5  |
| 2. Getting Started                        | 6  |
| 2.1. Hardware Installation                | 6  |
| 2.2. Configuration                        | 7  |
| 2.2.1 Wizard Program                      | 7  |
| 2.2.2 Connecting the Web page of WIZ610wi | 10 |
| 2.2.3 Checking Status                     | 11 |
| 2.2.4 Network Setting                     | 13 |
| 2.2.5. Wireless Setting                   | 15 |
| 2.2.5.1. Mode Selection                   | 15 |
| 2.2.5.2. IP Configuration in Each Mode    | 16 |
| 2.2.5.3. Access Point Setup               |    |
| 2.2.5.4. Gateway Setup                    | 24 |
| 2.2.5.5. Client Setup                     | 27 |
| 2.2.6. Serial Setting                     | 29 |
| 2.2.7. Security Setup                     |    |
| 2.2.8. Others                             |    |
| 2.2.8.1. Password                         |    |
| 2.2.8.2. Log                              |    |
| 2.2.8.3. Upgrade                          |    |
| 2.2.8.4 Factory Default                   | 35 |
| 2.2.8.5. Reboot                           |    |
| 3. Pin Assignment and Module Size         |    |
| 4. Demonstration and Test                 | 41 |
| 5. Serial Configuration                   | 45 |
| 6. Reference Schematics                   | 62 |
| 6.1 WIZ610wi Module Pin assign            | 62 |
| 6.2 External PHY interface using MII      | 63 |
| 6.3 RS-232C interface                     | 64 |
| 6.4 Serial to WiFi interface              | 65 |
|                                           |    |

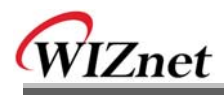

| 7. Aging test report |  |
|----------------------|--|
| 7.1 Test environment |  |
| 7.2 Test condition   |  |
| 7.3 Test result      |  |

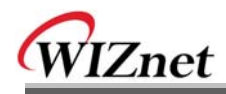

## Figures

| FIGURE 1. WIZ610WI TEST BOARD                    | 5  |
|--------------------------------------------------|----|
| FIGURE 2. WIZ610WI WIZARD PROGRAM                | 7  |
| Figure 3. WIZ610wi Telnet Window                 | 8  |
| FIGURE 4. WIZ610WI WIZARD PROGRAM                | 8  |
| FIGURE 5. WIZ610WI WIZARD PROGRAM                | 9  |
| FIGURE 6. CONNECTING TO THE WEB PAGE OF WIZ610WI | 10 |
| Figure 7. Input ID & Password                    | 10 |
| Figure 8. System Data                            | 11 |
| FIGURE 9. ACTIVE CLIENTS                         | 12 |
| Figure 10. Network Setting                       | 13 |
| FIGURE 11. ACTIVE DHCP CLIENT TABLE              | 14 |
| Figure 12. Operation Mode                        | 15 |
| FIGURE 13. CHANGING OPERATION MODE               | 15 |
| Figure 14. Access Point Mode - 1                 | 16 |
| Figure 15. Access Point Mode -2                  | 16 |
| Figure 16. Gateway Mode                          | 17 |
| Figure 17. Client Mode                           | 17 |
| FIGURE 18. AP MODE SETTINGS                      |    |
| FIGURE 19. WIRELESS SECURITY SETUP               | 19 |
| FIGURE 20. WIRELESS ADVANCED SETTINGS            | 21 |
| FIGURE 21. WIRELESS ACCESS CONTROL               | 22 |
| FIGURE 22. WDS SETTING                           | 23 |
| Figure 23. Gateway Setup                         | 24 |
| Figure 24. WAN Port Configuration                | 25 |
| FIGURE 25. WAN ACCESS TYPE – STATIC IP           | 25 |
| FIGURE 26. WAN ACCESS TYPE – DHCP CLIENT         | 26 |
| FIGURE 27. WAN ACCESS TYPE - PPPOE               | 27 |
| FIGURE 28. CLIENT SETUP                          | 27 |
| Figure 29. Site Survey                           | 28 |
| Figure 30. Serial to Ethernet Configuration      | 29 |
| Figure 31. Password Setup                        |    |
| Figure 32. System Log                            |    |
| Figure 33. Upgrade Firmware                      |    |

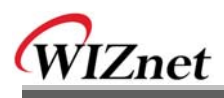

| Figure 34. Reboot System                                  | 37 |
|-----------------------------------------------------------|----|
| Figure 35. WIZ610WI PIN Map                               | 38 |
| Figure 36. WIZ610WI Board Dimensions (unit : mm)          | 40 |
| Figure 37. Serial Terminal Program configuration          | 42 |
| Figure 38. Network Terminal Program configuration         | 43 |
| Figure 39. Received Data by Network Terminal Program      | 43 |
| Figure 40. Device Terminal Program                        | 44 |
| Figure 41. WIZ610wi Module Pin Assignment                 | 62 |
| Figure 42. Schematic - External PHY Interface using MII   | 63 |
| Figure 43. Schematic – RS-232C Interface                  | 64 |
| Figure 44. Schematic – Serial to WiFi Reference Schematic | 65 |
| Figure 43. Aging test environment                         | 66 |

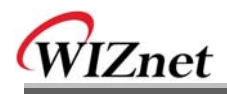

## Tables

| TABLE 1. PRODUCTS CONTENTS.                       | 3  |
|---------------------------------------------------|----|
| TABLE 2. PRODUCTS SPECIFICATION - WIRELESS        | 3  |
| TABLE 3. PRODUCTS SPECIFICATION - HARDWARE        | 4  |
| Table 4. Products Specification - Software        | 4  |
| Table 5. System Data                              | 12 |
| Table 6. Authentication Method                    | 20 |
| Table 7. WEP Configuration                        | 20 |
| TABLE 8. WIRELESS ADVANCED SETTINGS               | 22 |
| TABLE 9. FACTORY DEFAULT VALUE                    |    |
| Table 10. WIZ610wi Pin Function                   |    |
| TABLE 11. SERIAL CONFIGURATION FRAME FORMAT       | 45 |
| TABLE 12. SERIAL CONFIGURATION REPLY FRAME FORMAT | 45 |
| TABLE 13. SERIAL CONFIGURATION STX & ETX          | 45 |
| TABLE 14. SERIAL CONFIGURATION REPLY CODE         | 46 |
| TABLE 15. WIZ610wi Pin Assignment                 | 63 |
| TABLE 15. AGING TEST RESULT                       | 67 |
|                                                   |    |

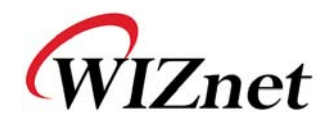

## **1. Introduction**

WIZ610wi is the gate way module which provides a bridge for RS-232 or Ethernet to IEEE802.11 b/g wireless communications. Devices with the interface of RS-232 serial or Ethernet can established a wireless network which can enable remote monitoring, management and controlling.

### **Main Features**

- Embedded 802.11b/g Wireless Networking
- Access Point, Client, Gateway, Serial to WLAN mode Supported
- Ethernet to Wireless Bridging
- Security with 64/128 bit WEP, WPA, WPA2(AES)
- MII, UART, U.FL(WLAN) Interface
- Ready to use serial to wireless application
- Max 25Mbps Data Streaming
- Compact Size : 39mm X 32mm X 4.7mm
- RoHS Compliant

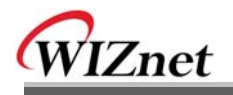

## Products Contents (WIZ610wi-EVB)

| P I I I I I I I I I I I I I I I I I I I | WIZ610WI Module                                       |
|-----------------------------------------|-------------------------------------------------------|
|                                         | WIZ610wi Evaluation Board                             |
|                                         | Serial Cable<br>(Connect Serial Device to Test Board) |
|                                         | Network Cable<br>(Crossover Cable)                    |
|                                         | Power<br>(DC 5V 2A Adaptor)                           |

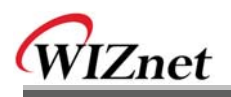

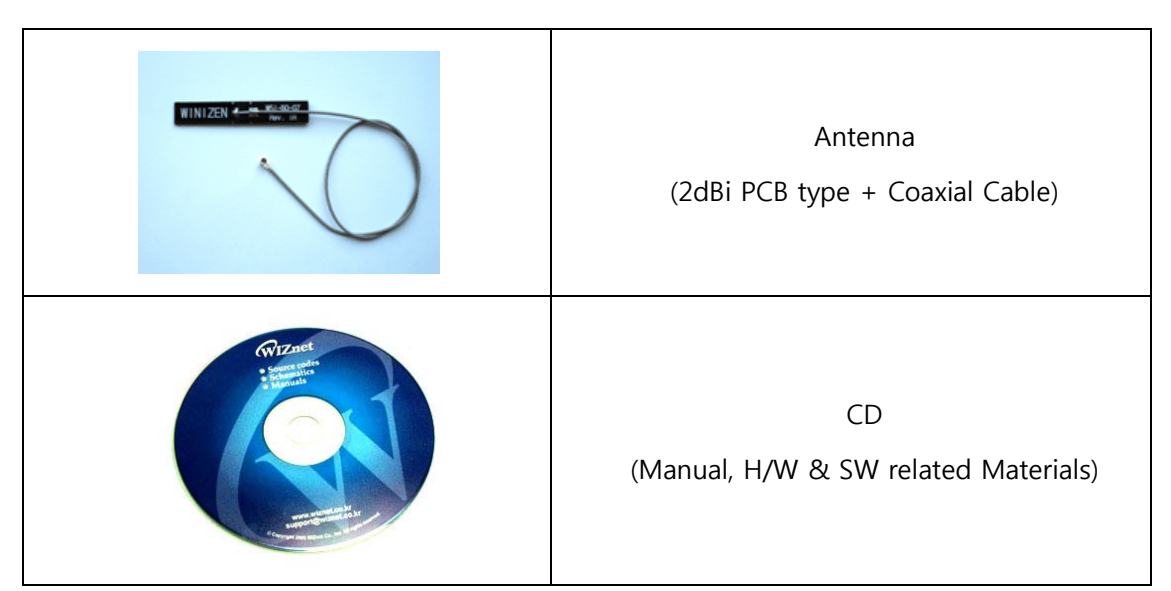

 Table 1. Products Contents.

## **1.1 Product Specification**

## 1.1.1 WIZ610wi Module

#### Wireless

| ITEM                | Specification                                                      |
|---------------------|--------------------------------------------------------------------|
| Wireless Standard   | IEEE802.11b/g                                                      |
| Frequency Range     | 2.412~2.485GHz                                                     |
| Output Power        | 802.11b: 16dBm@11Mbps                                              |
| (Tolerance(+/-1dBm) | 802.11g: 14dBm@6~54Mbps                                            |
| Receive Sensitivity | 802.11b: -65dBm@11Mbps<br>802.11g: -76dBm@54Mbps                   |
| Data Rates          | 54Mbps-1Mbps                                                       |
| Modulation Type     | 11g: OFDM(64QAM, 16QAM, QPSK, BPSK)<br>11b: DSS(CCK, DQPSK, DBPSK) |

Table 2. Products Specification - Wireless

#### Hardware

| ITEM      | Specification                             |
|-----------|-------------------------------------------|
| Interface | MII, UART, Power, 1.27mm Pitch Header Pin |
|           | U.FL(wireless)                            |

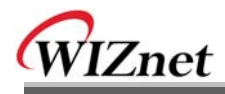

| Temperature       | Operation: -30℃~70℃ (Refer to the 7. Aging test report)<br>Storage: -40℃~115℃ |
|-------------------|-------------------------------------------------------------------------------|
| Humidity          | Operation: 10% to 90%, Non-Condensing<br>Storage: 5% to 90%, Non-Condensing   |
|                   | Baud Rate : Max 921,600bps                                                    |
|                   | Stop bits: 1                                                                  |
| Serial            | Parity: None, Odd, Even                                                       |
|                   | Flow Control: XON/XOFF(software), CTS/RTS(hardware),                          |
|                   | none                                                                          |
| Power             | 3.3V                                                                          |
| Power Consumption | Under 480mA(3.3V)                                                             |
| Dimension         | 39mm X 32mm X 4.7mm                                                           |
|                   | Ø 3mm hole X 1                                                                |
| Weight            | 8.0g                                                                          |

## Table 3. Products Specification - Hardware

#### Software

| ITEM           | Description                                                          |
|----------------|----------------------------------------------------------------------|
| Operation Mode | Access Point, Client, Gateway, Serial to Wireless LAN                |
| Protocol       | ARP, UDP, TCP, Telnet, ICMP, IGMP, DHCP, PPPoE, BOOTP,<br>HTTP, TFTP |
| Security       | WEP 64/128big<br>WPA/WPA2 PSK/AES/TKIP<br>802.1x(Radius)<br>SSL      |
| Management     | HTTP, Telnet, Serial, UDP                                            |
| Notification   | Event Logging                                                        |

## Table 4. Products Specification - Software

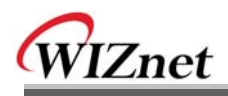

#### 1.1.2 WIZ610wi Test Board

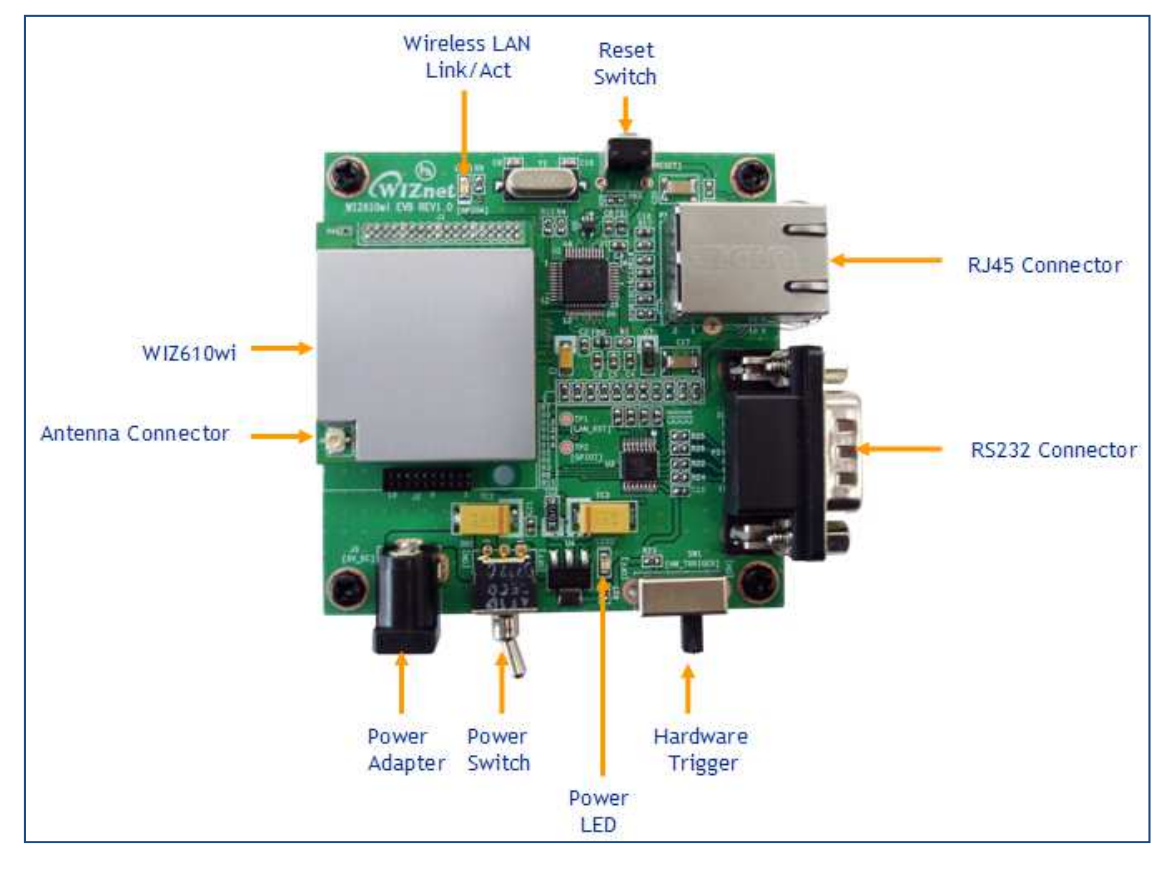

Figure 1. WIZ610wi Test Board

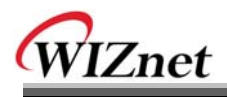

## 2. Getting Started

This manual describes all configurations in detail. For the quick and easy installation, please refer to "WIZ610wi Quick Installation Guide"

## 2.1. Hardware Installation

For the testing, module and test board should be prepared.

- **STEP1**: Insert WIZ610wi module in the socket of test board.
- **STEP2:** Connect the test board to the HUB or PC by using a network cable.
- STEP3: Connect the test board to the serial device by using the RS-232 serial cable.
- STEP4: Insert the power supply connector to the test board by using the 5V DC power adaptor.

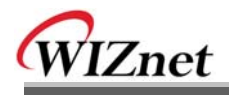

## 2.2. Configuration

### 2.2.1 Wizard Program

Execute Wizard Program. You can download the Wizard Program from WIZnet webstie.

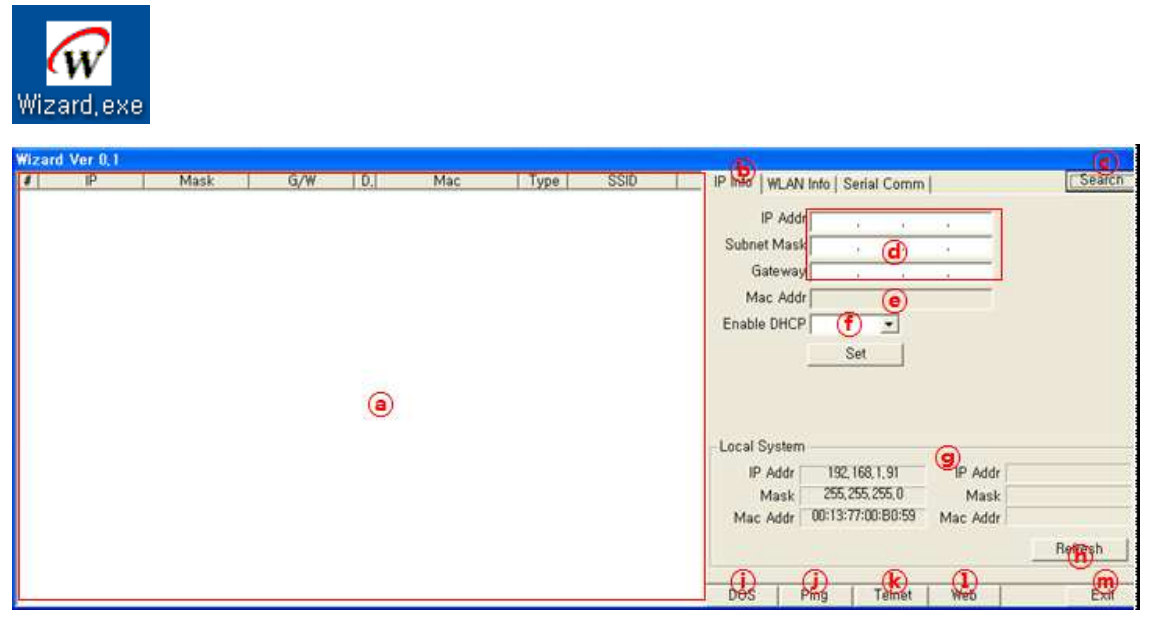

Figure 2. WIZ610wi Wizard Program

(a): If you click ©Search button, details about WIZ610wi on the same network will be displayed. You can check IP address, Subnet Mask, Gateway, DHCP, MAC Address, Standard Type (802.11b or g) and SSID.

**(b)** IP Info: If you select a WIZ610wi, the IP address information is displayed.

(a) You can check or modify the IP address, Subnet Mask and Gateway of a WIZ610wi module.

MAC Addr: It displays the MAC Address of a WIZ610wi.

• Enable DHCP: You can enable or disable DHCP Server function.

After configuring (d) and (f), click Set button for completing the configuration.

(g) Local System: It displays IP and MAC addresses of the PC where Wizard Program is installed.

(b) Refresh: After changing IP address of the PC, click Refresh button to display the updated information.

- (i) DOS: It opens Command Prompt window.
- (j) Ping: It sends Ping command to the selected WIZ610wi.
- It is shown. The default to the window for telnet connection is shown. The default

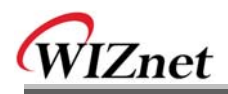

login ID and password are admin.

| 🧾 델넷 192.168.1.253 | - 🗆 י | × |
|--------------------|-------|---|
| WLANAP login:      | _     |   |
|                    | _     |   |
|                    |       |   |
|                    |       |   |
|                    |       |   |
|                    |       |   |
|                    |       |   |
|                    |       |   |
|                    |       |   |
|                    |       |   |
|                    |       |   |
|                    |       |   |
|                    |       |   |
|                    | •     | • |

Figure 3. WIZ610wi Telnet Window

① WEB: If you click WEB button, the web configuration window will be shown. For the detail about web configuration, refer to 2.2.2 Connecting the webpage of WIZ610wi.
 @ EXIT: Wizard Program will be closed.

| Wiza | rd Ver 0,1 |      |     |    |     |      |      |         | 6              |             |     |     |              |
|------|------------|------|-----|----|-----|------|------|---------|----------------|-------------|-----|-----|--------------|
| 4    | IP         | Mask | G/W | D. | Mac | Type | SSID | IP Info | WLAN Info      | Serial Comm |     |     | Search       |
|      |            |      |     |    |     |      |      |         | SSID           |             |     | - 1 |              |
|      |            |      |     |    |     |      |      |         | Authentication |             |     | *   |              |
|      |            |      |     |    |     |      |      |         | Encrypt Mede   |             |     | Ψ.  |              |
|      |            |      |     |    |     |      |      |         | Key Length     |             |     | *   |              |
|      |            |      |     |    |     |      |      |         | Key Formal     | (           | 0   | 7   |              |
|      |            |      |     |    |     |      |      |         | Key            |             | 0   |     |              |
|      |            |      |     |    |     |      |      |         | Date Flate     |             |     | - 8 |              |
|      |            |      |     |    |     |      |      |         | Tx Power       | r I         |     | *   |              |
|      |            |      |     |    |     |      |      |         | Work Mede      |             |     | ¥.  |              |
|      |            |      |     |    |     |      |      |         | Channel        |             |     | *   |              |
|      |            |      |     |    |     |      |      |         |                |             |     |     |              |
|      |            |      |     |    |     |      |      |         |                |             |     |     |              |
|      |            |      |     |    |     |      |      |         |                |             |     |     |              |
|      |            |      |     |    |     |      |      |         |                | G           | iet |     |              |
|      |            |      |     |    |     |      |      |         |                |             |     |     |              |
|      |            |      |     |    |     |      |      | -       | 1 01-1         | I TOUL      |     |     | <b>F</b> . 4 |
| 1.   |            |      |     |    |     |      |      | DOS     | Ping           | Teinet      | Web |     | Exit         |

Figure 4. WIZ610wi Wizard Program

(n): Select a WIZ610wi on the left window and click Get button. The wireless LAN configuration detail of the selected module will be displayed after 4 seconds. You can check the detail of SSID, Authentication, Encryption Mode, Key length, Key Format, Key Value, Data Rate, Tx Power, Work Mode, Channel and etc. You can't change the configuration.

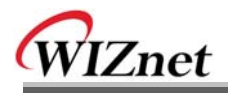

| Vizard | Ver 0,1 |      |     |    |     |      |      |                  |          | 0          |        |           |        |
|--------|---------|------|-----|----|-----|------|------|------------------|----------|------------|--------|-----------|--------|
| 1      | IP      | Mask | G/W | D. | Mac | Type | SSID | IP Info   WLAN I | Info Se  | erial Comm | 0.000  | 202 1 - 2 | Search |
|        |         |      |     |    |     |      |      | Protocol UDP     | <u> </u> | ort 5000   | Port 0 | pen       | ontect |
|        |         |      |     |    |     |      |      |                  |          |            |        |           |        |
|        |         |      |     |    |     |      |      |                  |          |            |        |           |        |
|        |         |      |     |    |     |      |      |                  |          |            |        |           |        |
|        |         |      |     |    |     |      |      |                  |          |            |        |           |        |
|        |         |      |     |    |     |      |      |                  |          |            | (F)    |           |        |
|        |         |      |     |    |     |      |      |                  |          |            | 0      |           |        |
|        |         |      |     |    |     |      |      |                  |          |            |        |           |        |
|        |         |      |     |    |     |      |      |                  |          |            |        |           |        |
|        |         |      |     |    |     |      |      |                  |          |            |        |           | 30     |
|        |         |      |     |    |     |      | [    | Input Data       |          |            | 9      |           | Send   |
|        |         |      |     |    |     |      |      | Status           |          |            | Clear  | Add 🔽     | 0х0а 💌 |
|        |         |      |     |    |     |      |      | DOS Pi           | Ping     | Telnet     | Web    | 0         | Exit   |

Figure 5. WIZ610wi Wizard Program

(a) Select protocol type – UDP or TCP, and input port number. Port Open button is enabled at the UDP mode, and Connect button is enabled at the TCP mode.

- ( Transferring data are displayed.
- (s) Input data to be transmitted, and click Send button.

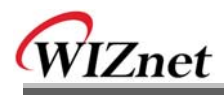

## 2.2.2 Connecting the Web page of WIZ610wi

1) Open a web browser on your PC and input "192.168.1.254", the default IP address of WIZ610wi.

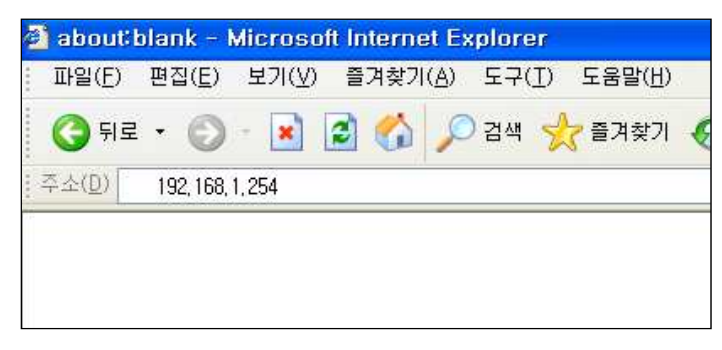

Figure 6. Connecting to the Web page of WIZ610wi

Notice : Configure the network parameters of WIZ610wi and your PC.

- ➤ The default IP address of WIZ610wi is "192.168.1.254". Your PC's IP address should start with these three sets of numbers "192.168.1.XXX".
- WIZ610wi and PC can be connected through wireless network. Connect to WIZ610wi from PC by using default SSID "WLANAP"
- 2) A pop up will request you to input your User ID and Password.

Default User ID : admin Password : admin

| 192.168.1.2540                                              | 면결 📀 🔀                    |
|-------------------------------------------------------------|---------------------------|
|                                                             | EF.                       |
| WIZ610wi (usernam<br>사용자 이름( <u>U</u> ):<br>암호( <u>P</u> ): | ne: admin)<br>😰 admin 💌   |
|                                                             | ✓ 암호 저장( <u>B</u> ) 확인 취소 |

Figure 7. Input ID & Password

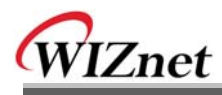

## 2.2.3 Checking Status

## 1) System Data

| www.wiznet.co.kr                                     | WLAN Gateway Modul      | e W12610Wi          |
|------------------------------------------------------|-------------------------|---------------------|
|                                                      |                         |                     |
| Status     Network Setting                           | System Data             |                     |
| Wireless Setting                                     | Custom                  |                     |
| <ul> <li>Serial Setting</li> <li>Security</li> </ul> | System                  | 21 min 17 core      |
| Others                                               | Optime:                 | ST min, 17 secs     |
|                                                      | Firmware Version:       | 2000/02/12 12:25:20 |
|                                                      | riniware Date:          | 2005/03/13 13:33:20 |
|                                                      | LAN Configuration       |                     |
|                                                      | MAC Address:            | 00:08:DC:00:04      |
|                                                      | IP Address:             | 192.168.1.254       |
|                                                      | Network Mask:           | 255.255.255.0       |
|                                                      | Default Gateway:        | 0.0.0.0             |
|                                                      | DHCP Server:            | ON                  |
|                                                      | DHCP Start IP Address:  | 192.168.1.2         |
|                                                      | DHCP Finish IP Address: | 192.168.1.100       |
|                                                      |                         |                     |
|                                                      | WLAN Configuration      |                     |
|                                                      | MAC Address:            | 00:08:DC:00:05      |
|                                                      | SSID:                   | SK_REP1             |
|                                                      | Channel:                | 1                   |
|                                                      |                         |                     |
|                                                      | Serial Configuration    |                     |
|                                                      | Status:                 | Enable              |
|                                                      | Protocol:               | UDP                 |
|                                                      | Mode:                   | Server              |
|                                                      | Port:                   | 5000                |
|                                                      | Baudrate:               | 38400 bps           |
|                                                      | Databits:               | 8 bits              |

## Figure 8. System Data

| ITEM             | Description                                   |                          |  |  |  |
|------------------|-----------------------------------------------|--------------------------|--|--|--|
| Firmware Version | The firmware version of WIZ610wi is displayed |                          |  |  |  |
| Firmware Date    | The last date and time of firmware upgrade    |                          |  |  |  |
| MAC Address(LAN) | the MAC Address                               | of WIZ610wi for Ethernet |  |  |  |
|                  | ommunication.                                 |                          |  |  |  |
| IP Address       | the IP address of WIZ610wi.                   |                          |  |  |  |

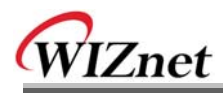

| Network Mask             | the Network Mask of WIZ610wi.                       |  |  |  |  |  |  |
|--------------------------|-----------------------------------------------------|--|--|--|--|--|--|
| Default Gateway          | the Gateway of WIZ610wi.                            |  |  |  |  |  |  |
| DHCP Server              | shows the DHCP server function is activated or not. |  |  |  |  |  |  |
| DHCP Start IP Address    | shows the first IP address to be assigned from DHCP |  |  |  |  |  |  |
|                          | server.                                             |  |  |  |  |  |  |
| DHCP Finished IP Address | shows the last IP address to be assigned from DHCP  |  |  |  |  |  |  |
|                          | server.                                             |  |  |  |  |  |  |
| MAC Address(WLAN)        | the MAC Address for wireless communication.         |  |  |  |  |  |  |
| SSID                     | the SSID of WIZ610wi.                               |  |  |  |  |  |  |
| Channel                  | the wireless channel of WIZ610wi.                   |  |  |  |  |  |  |
| Table 5. System Data     |                                                     |  |  |  |  |  |  |

**Notice :** WIZ610wi supports the MAC addresses for both Ethernet and Wireless interfaces.

#### 2) Active Client

| www.wiznet.co.kr            | WLAN Gatewa                                         | ay Module WIZ     | 610n    | ı 💓            | 2    |           |           |
|-----------------------------|-----------------------------------------------------|-------------------|---------|----------------|------|-----------|-----------|
| - Status<br>- <u>Svstem</u> | This table shows the                                | Active Wirele     | ss Clie | ent Table      |      |           |           |
| Network Setting             | MAC address,                                        | MAC Address       | Chan    | Tx Rate (Mbps) | RSSI | Tx Packet | Rx Packet |
| Wireless Setting            | reception packet                                    | 00:12:f0:1e:1b:49 | 1       | 1M             | 59   | 2         | 1328      |
| Security     Others         | counters for each<br>associated wireless<br>client. | Refresh           |         |                |      |           |           |

Figure 9. Active Clients

In this page, the information of clients connecting to WIZ610wi is displayed. If you click "Refresh" button, the client list and information are updated.

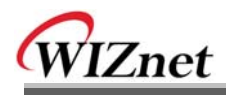

#### 2.2.4 Network Setting

You can configure network parameters of WIZ610wi.

| www.wiznet.co.kr                                                                                                    | WLAN Gatewa                                                                                                    | ay Module WIZ61                                                                                                    | owi                                                                                                    |
|----------------------------------------------------------------------------------------------------|----------------------------------------------------------------------------------------------------|----------------------------------------------------------------------------------------------------|----------------------------------------------------------------------------------------------------|
| <ul> <li>Status</li> <li>System</li> <li>Active Clients</li> <li>Network Setting</li> <li>Wireless Setting</li> <li>Serial Setting</li> <li>Security</li> <li>Others</li> </ul> | This page is used to<br>configure the<br>parameters for local<br>area network which<br>connects to the LAN<br>port of your Access<br>Point. Here you may<br>change the setting for<br>IP address, subnet<br>mask, DHCP, etc | LAN Interface S<br>IP Address:<br>Subnet Mask:<br>Default Gateway:<br>DHCP:<br>DHCP Client Range:<br>DNS Server:<br>Apply Changes | etup<br>192.168.1.254<br>255.255.255.0<br>0.0.0<br>Server<br>192.168.1.2<br>192.168.1.100<br>Show Client<br>Reset |

Figure 10. Network Setting

- IP Address: The default IP Address is set as "192.168.1.254".
- Subnet Mask: The default Subnet Mask is set as "255.255.255.0".
- Default Gateway: The default Gateway is set as "0.0.0.0".
- **DHCP**: If you want to activate the DHCP Server function, select the "Server". If not, select "Disable".

Notice: When the WIZ610wi's IP address is managed by another DHCP server in the upper layer, the DHCP function in your wireless module will be disabled. All your clients connecting to your WIZ610wi can not recognize your module as a DHCP server.

• DHCP Client Range: When WIZ610wi operates as the DHCP Server, the IP address range must be

assigned in order for the clients to connect. If the DHCP server function is disabled, this DHCP Client

Range is not activated.

• **Show Client :** If you click the "Show Client" button, a window is popped up to show a list of clients.

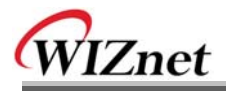

| Active DHCP Client<br>Active DHC | Table - Microsoft Internet | t Explorer      |   |
|----------------------------------|----------------------------|-----------------|---|
| IP Address<br>None               | MAC Address                | Time Expired(s) | _ |
| Refresh Clo                      | ise                        |                 |   |
|                                  |                            |                 |   |
|                                  |                            |                 |   |
|                                  |                            |                 | ~ |

Figure 11. Active DHCP Client Table

• **Apply Changes** : By clicking this button, the modified values are applied. After changing, the page is refreshed to re-connected to the new IP address.

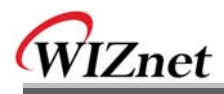

### 2.2.5. Wireless Setting

### 2.2.5.1. Mode Selection

You can select one of Access Point, Gateway and Client for the wireless connection mode.

| WIZnet<br>www.wiznet.co.kr                                                 | WLAN Gatev                                                 | vay Module WIZ610 | 0wi 🌾 |                                                                                                    |
|----------------------------------------------------------------------------|------------------------------------------------------------|-------------------|-------|----------------------------------------------------------------------------------------------------|
| - Status<br>- System                                                       |                                                            | Operation Mode    |       |                                                                                                    |
| Active Clients     Network Setting     Wireless Setting     Serial Setting | This page is used to<br>setup different<br>operation mode. | O Access Point:   | Setup | In this mode, all ethernet ports and wireless<br>interface are bridged together and NAT function is<br>disabled. All the WAN related function and firewall<br>are not supported.The wireless mode is AP mode.                                                                           |
| Others                                                                     |                                                            | ⊖ Gateway:        | Setup | In this mode, the device is supposed to connect to<br>internet via ADSL/Cable Modem. The NAT is<br>enabled and PCs in LAN ports share the same IP<br>to ISP through WAN port. The connection type<br>can be setup in WAN page by using PPPOE,<br>DHCP client, PPTP client or static IP. |
|                                                                            |                                                            | O Client          | Setup | Client-Infrastructure.                                                                                                    |

Figure 12. Operation Mode

Access Point is the default mode. If you select Gateway or Client and click the "Setup" button, the progress bar will be shown.

| Please wait a moment to let the new settings take effect |
|----------------------------------------------------------|
| Please wait                                              |

Figure 13. Changing Operation Mode

1) Access Point Mode

In this mode, all Ethernet ports and wireless interface are bridged together and NAT function is disabled. All the WAN related function and firewall are not supported.

2) Gateway Mode

In this mode, your device can connect to the internet via ADSL/Cable Modem. The NAT is enabled and PCs in LAN ports share the same IP to ISP through WAN port. WAN connection type can be setup in WAN page by using PPPOE, DHCP client, PPTP client or static IP.

3) Client Mode

In this mode, your device act as a client. If you configure PC or application device as DHCP client, Access Point will be the DCHP Server and WIZ610wi doesn't act as DHCP Server.

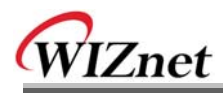

### 2.2.5.2. IP Configuration in Each Mode

1) Access Point Mode

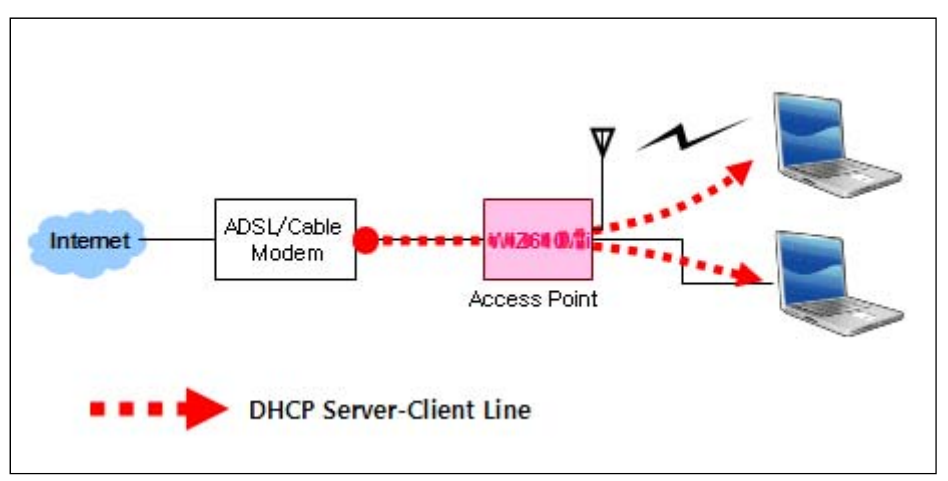

Figure 14. Access Point Mode - 1

- The IP address assigned to WIZ610wi is for administration and web configuration.

- Even though the WIZ610wi is configured as DHCP Server, the PC will acquire IP address from IP Sharing device or ADSL/Cable Modem.

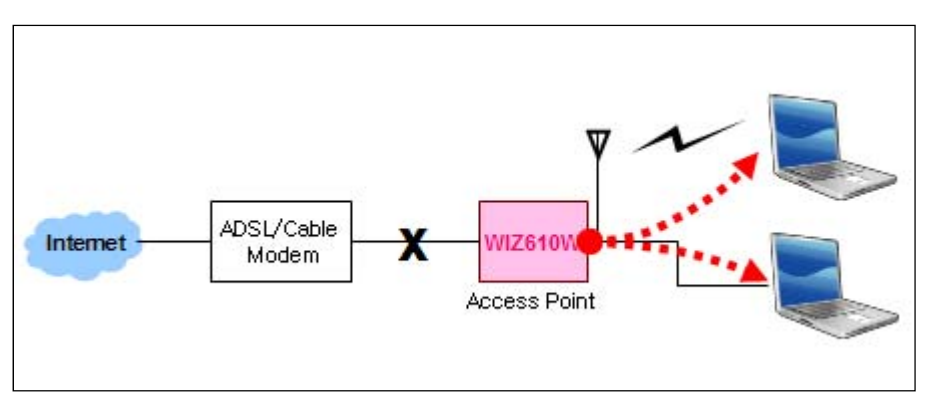

Figure 15. Access Point Mode -2

- If there is not IP Sharing Device or ADSL/Cable modem, WIZ610wi will assign the IP addresses which is in DHCP IP range to PCs through wired or wireless network.

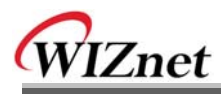

## 2) Gateway Mode

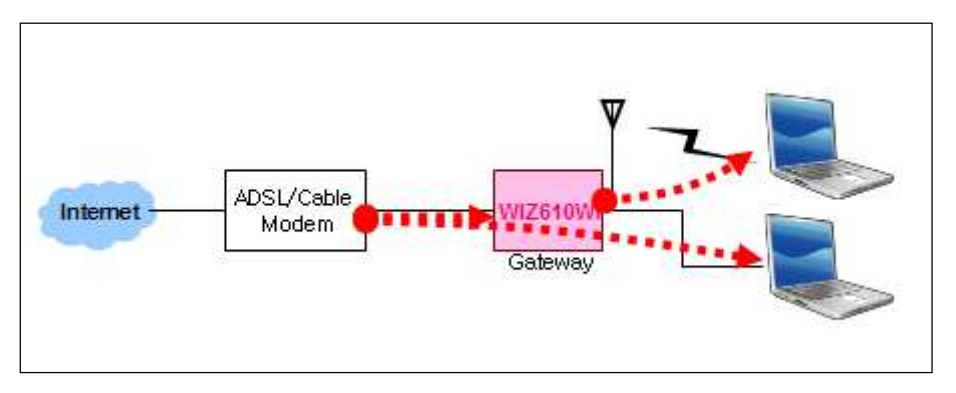

Figure 16. Gateway Mode

WIZ610wi operates as DHCP Server for the wireless communication. WIZ610wi operates as Static/DHCP/Client/PPPoE for the wired (Ethernet) communication.

3) Client Mode

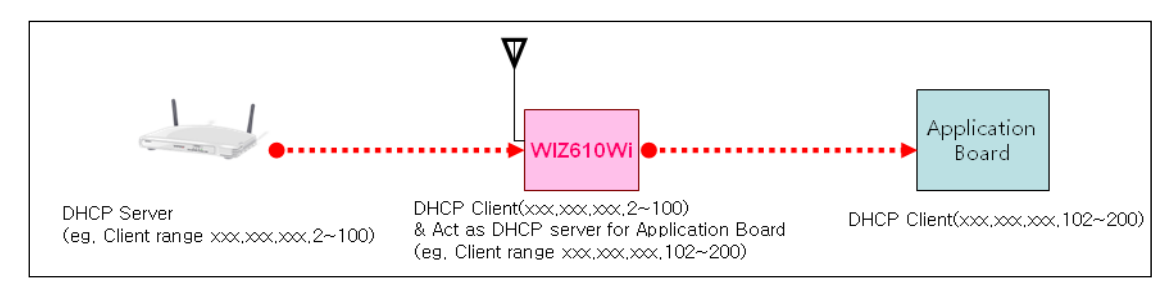

Figure 17. Client Mode

WIZ610wi can be set IP as Static or DHCP client at 'Client Setup>WAN Port Setup'. And also WIZ610wi can be act DHCP Server simultaneously by assigning adding 100 of first DHCP server. For example, if DHCP server's client range is XXX.XXX.2~100, then WIZ610wi's assigning DHCP Client IP address to application board is XXX.XXX.XXX.102~200.